## 独立实践环节 (实训课、课程设计等) 课程学生评教

1、如何进入实践教学评教系统

建议在电脑上完成。

方法 1、网址: <u>http://jxpj.zjweu.edu.cn/pj/</u> (此为内网务必先登录学校 VPN) 方法 2、评教地址路径为:学校官网→人才培养→本专科教育→菜单栏"学生"→综合信息 →实践教学评教系统。(也务必先登录学校 VPN)

如下是实践教学评教系统首页,学生通道1或2均可登录。

## 用户名为学号,密码是内网密码。

| 浙水院教学 | 伴佑                 |
|-------|--------------------|
| 教师登录  | 学生登录通道1<br>学生登录通道2 |
|       |                    |

登陆后, 按照以下流程操作:

1、点击"**实训评教**"

| <b>浙水院</b><br>实践环节评教 | , 您好! <u>欢迎登录实</u> 践评教网络平台!<br>[ 修改密码 退出 ]<br>系统信息 |  |  |  |  |
|----------------------|----------------------------------------------------|--|--|--|--|
| ➡ 修改信息 📝 修改密码        | 修改密码 修改信息                                          |  |  |  |  |
| ✓ 系统菜单               |                                                    |  |  |  |  |
| 实训评教                 | 系统公告 您的信息 系统帮助                                     |  |  |  |  |
|                      | -智无公告:                                             |  |  |  |  |
| 系统信息 实践评数V2.0        |                                                    |  |  |  |  |
|                      | 版权所有浙江水利水电学院教务处                                    |  |  |  |  |

2、点击"实训评教"后,会在右边界面跳出需要评教的课程条目,每个专业由于课程不同,条目数是不同的。显示出上课班级、实训名称、任课教师等信息后,先核对这3个信息是否正确,然后再点击最后的"开始评教"按钮。

| 浙水院<br>实践环节评教 | [<br>系统( | , 您好! 欢迎登<br>修改密码 退出 ]<br>言息 实训评教 × | 录实践评教网络平台!         |                      |                     |      |        |
|---------------|----------|-------------------------------------|--------------------|----------------------|---------------------|------|--------|
| 🕹 修改信息 📝 修改密码 | 实        | 川泙教                                 |                    |                      |                     |      |        |
| ~ 系统菜单        |          |                                     |                    |                      |                     |      |        |
| 空训评教          | 序号       | 上课班级                                | 实训时间段              | 评赦时间段                | 实训名称                | 主带教师 | 3981 F |
| 20010190      | 1        | 软件工程21-2                            | 2023/7/3至2023/7/14 | 2024/1/10至2024/3/13  | 数据结构与算法实训           | 胡文红  | 开始评教   |
|               |          |                                     | 第一页 上一页 下一         | 页 尾页 10条/页 共1页/1条 当前 | 萬1页 <b>第1页 &gt;</b> |      |        |
| U I           |          |                                     |                    |                      |                     |      |        |
|               |          |                                     |                    |                      |                     |      |        |
|               |          |                                     |                    |                      |                     |      |        |
|               |          |                                     | 系统信息 实践            | 评教V2.0               |                     |      |        |

## 3、点击"开始评教"后,就会显示题目了

| <b>浙水院</b><br>实践环节评教 | , 您好!<br>[ 修改密码 退<br>系统信息                                                                                                    | 欢迎登录实践评教风<br>出 ]<br>评教 × | ]]络平台!                                                    |             | 4.2  |
|----------------------|----------------------------------------------------------------------------------------------------|--------------------------|-----------------------------------------------------------|-------------|------|
| 🕹 修改信息 📝 修改密码        | 实训评教                                                                                                    |                          |                                                           |             |      |
| ~ 系统菜单               | 开始评教                                                                                                    |                          |                                                           |             | ^    |
| 应该则是更新               | 上课班级                                                                                                    | 实训时间段                    | 评教时间段                                                     | 实训名称        | 主带教师 |
| 关刑计数                 | 软件工程21-2                                                                                                    | 2023/7/3至2023<br>/7/14   | 2024/1/10至<br>2024/3/13                                   | 数据结构与算法实训   | 胡文红  |
|                      |                                                                                                    |                          | 扠                                                         | 胡文红老师的评价    |      |
|                      | <ul> <li>○ 良</li> <li>○ 中</li> <li>○ 及格</li> <li>○ 不及格</li> </ul>                                                              |                          |                                                           |             |      |
|                      | <ol> <li>2.能按约定时间</li> <li>优</li> <li>良</li> <li>中</li> <li>及格</li> <li>不及格</li> <li>3.有合适的任务</li> <li>优</li> <li>良</li> </ol> | 到实践现场进行指导<br>各书、指导书,并能在  | ▶,每天现场指导时间不过<br>,每天现场指导时间不过<br>,每天现场指导时间不过<br>,每天现场指导时间不过 | 于3小时。<br>J. |      |
|                      |                                                                                                    |                          | 系统信息 实践评制                                                 | 7V2.0       |      |

版权所有浙江水利水电学院教务处 技术支持 崇水科技

4、全部选择和填写完后,点击最后一个大按钮提交,务必看仔细提交按钮的提示文字

| 浙水院<br>实践环节评教                     | 防庭译, 您好! 次迎登录实践评教网络平台! [                                                                                                    | 4 |  |  |  |  |  |
|-----------------------------------|----------------------------------------------------------------------------------------------------|---|--|--|--|--|--|
| ● 修改信息 📝 修改密码                     | 实训评教                                                                                                    |   |  |  |  |  |  |
| ~ 系统菜单                            | 9.通过本次实践教学的收获,知识和能力的提高程度。                                                                                                    | - |  |  |  |  |  |
| 实训评教                              | <ul> <li>○ b0</li> <li>○ 中</li> <li>○ 及格</li> <li>○ 人格</li> <li>○ 人格</li> <li>○ 人格</li> <li>○ 人格</li> <li>○ 人格</li> <li>○ 人格</li> <li>○ 人格</li> <li>○ 人格</li> <li>○ 人格</li> </ul> |   |  |  |  |  |  |
|                                   | 你要对胡文紅老师说的<br>握交评教数据(系统处理数据需要一定时间,请勿关闭页面!!)                                                                                                    |   |  |  |  |  |  |
| 系统信息 实践评教V2.0<br>版权所有 浙江水利水电学院教务处 |                                                                                                    |   |  |  |  |  |  |

技术支持 崇水科技

5、一门课评教完成提交后,再次点击左侧"实训评教"进行下一门课的评教操作。